# DOCUMENTACIÓN PARA EL ENTENDIMIENTO DEL MÓDULO PROYECTO

Link del módulo: https://www.odoo.com/es/app/project

Link documentación del módulo – IMPORTANTE CONSULTAR:

V17: https://www.odoo.com/documentation/17.0/es/applications/services/project.html

V18: https://www.odoo.com/documentation/18.0/es/applications/services/project.html

#### Explicación del módulo

El módulo **Proyectos** de Odoo es una herramienta diseñada para la gestión de proyectos, tareas y tiempos de trabajo. Está orientado a equipos que requieren una plataforma colaborativa para organizar, planificar y dar seguimiento a sus proyectos de manera eficiente.

El módulo permite:

- Gestión de proyectos: Crear y administrar múltiples proyectos, organizando tareas dentro de ellos.
- Colaboración en equipo: Facilita la comunicación entre miembros mediante comentarios y seguimiento de tareas.
- Seguimiento del tiempo: Permite registrar el tiempo dedicado a cada tarea o proyecto.
- Automatización de flujos de trabajo: Integración con otros módulos como CRM, Ventas y Contabilidad.
- Reportes y análisis: Visualización del estado de los proyectos con gráficos y reportes.

### **Características principales**

- 1. Creación y Gestión de Proyectos
  - Permite crear proyectos con diferentes configuraciones según necesidades específicas.
  - Se pueden definir etapas personalizadas dentro de cada proyecto.
  - Compatible con métodos ágiles como Kanban o Scrum.

#### 2. Gestión de Tareas

- Creación de tareas dentro de los proyectos con asignación a usuarios.
- Establecimiento de fechas límite y prioridades.
- Uso de subtareas para una mejor organización.

• Automatización de flujos de trabajo mediante reglas predefinidas.

## 3. Seguimiento del Tiempo

- Registro del tiempo trabajado en cada tarea mediante cronómetro integrado.
- Generación de reportes de horas trabajadas por proyecto y usuario.
- o Integración con módulo de Facturación para convertir tiempos en costos facturables.

## 4. Tablero Kanban y Vistas Personalizadas

- Vista Kanban para organizar tareas de forma visual.
- Opción de vista de lista, formulario, calendario o diagrama de Gantt.
- Filtrado y agrupación de tareas por distintos criterios.

### 5. Reportes y Análisis

- Informes sobre el estado de los proyectos.
- Reportes de productividad del equipo.
- Comparación de tiempo estimado vs. tiempo real dedicado a cada tarea.

### 6. Integración con otros módulos de Odoo

- CRM: Para convertir oportunidades en proyectos.
- Ventas: Para gestionar proyectos relacionados con órdenes de venta.
- Facturación: Para cobrar servicios basados en tiempo trabajado.
- o Documentos: Para almacenar archivos y compartir información dentro del proyecto.

### Ventajas de la plataforma

- Gestión centralizada de proyectos y tareas.
- Automatización de procesos con reglas de negocio.
- Seguimiento en tiempo real del progreso y tiempos trabajados.
- Colaboración eficiente entre equipos de trabajo.
- Visualización flexible con múltiples vistas y reportes.

### Estado actual del módulo

- Disponible y totalmente funcional en la versión más reciente de Odoo.
- Sincronización fluida con otros módulos de Odoo.
- Requiere configuración previa para personalización de etapas y reglas de automatización.

# Fuentes de consulta

#### Videos Tutoriales en español

 Módulo de proyectos para Odoo v18 Primeros pasos: https://youtu.be/iYv6NwueGrl?si=PlDpmt5jv76-54Vf

## Playlist de Tutoriales de Odoo

 https://youtube.com/playlist?list=PL1-aSABtP6AAzt\_rE2cXzku2ymF-YXeyQ&si=yknnO1RCvhfHW1rU

### **Crear proyectos**

• ara crear un proyecto nuevo, se tiene que ingresar al módulo Proyecto

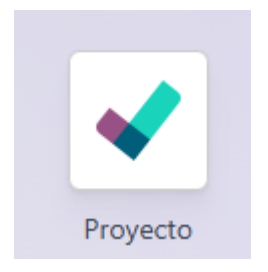

• Una vez dentro del módulo, podemos darle clic al botón "nuevo" que aparece en la parte superior izquierda

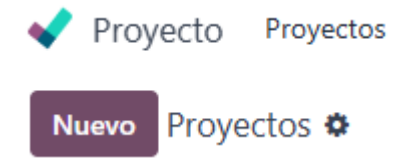

#### **Crear etapas**

• Una vez que se creó el proyecto tendremos la siguiente vista:

| Proyectos<br>prueba 2 🏟 |       | Q Tareas Abiertas 🗙 Buscar | •          | 2     |  |
|-------------------------|-------|----------------------------|------------|-------|--|
| + Etapa                 | Nuevo | Asignado                   | En proceso | Hecho |  |
|                         |       |                            |            |       |  |
|                         |       |                            |            |       |  |
|                         |       |                            |            |       |  |
|                         |       |                            |            |       |  |
|                         |       |                            |            |       |  |
|                         |       |                            |            |       |  |

• Para crear las etapas del proyecto tenemos que darle clic al botón que dice "+ Etapa"

Proyectos prueba 2 🌣

| + Etapa |  |
|---------|--|
|         |  |

Para después darle el nombre que queremos

| Etapa        | Añadir   |     |     |             |
|--------------|----------|-----|-----|-------------|
| Ver ejemplos | Presione | Esc | par | a descartar |

#### **Crear tareas**

• Una vez que ya se tienen los nombres de las etapas, podemos crear las tareas que tendrá cada etapa

| Kick-Off y Planeación | + | Levantamiento de Información | + | Mapeo y Análisis de Escenarios | + |
|-----------------------|---|------------------------------|---|--------------------------------|---|
|                       | 3 |                              | 3 |                                | 3 |

• Para esto hay que darle clic al botón "Nuevo" que nos abrirá otro cuadro en donde pondremos el nombre de la tarea y a quien se le asigna esa tarea

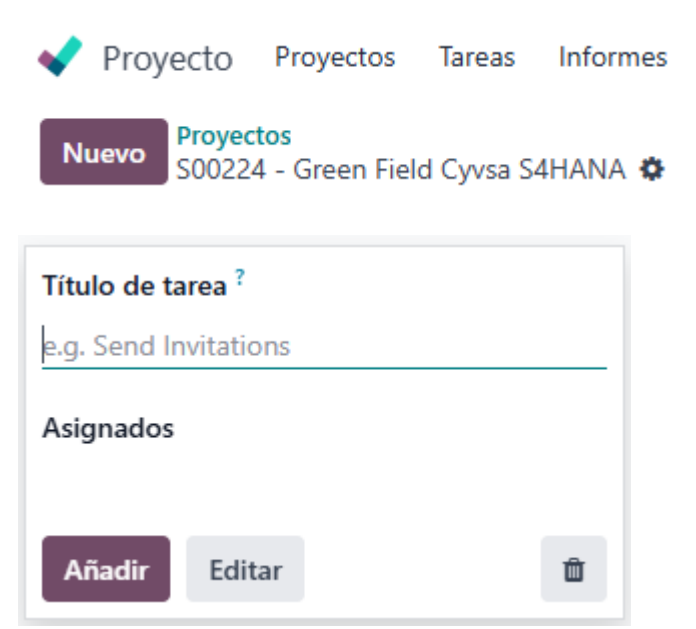

#### Agregar detalles en tareas

• Para agregar mas detalles a una tarea como descripción, subtareas, parte de horas, registrar notas o enviar mensajes deberemos hacerle clic a la tarea que deseamos

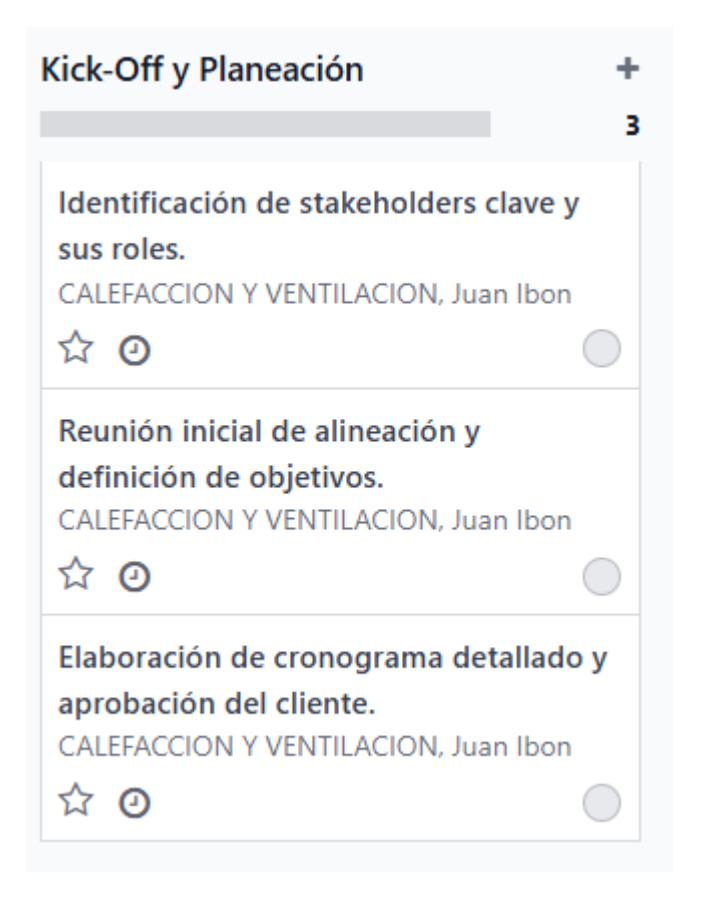

• Una vez que le demos clic a la tarea, se nos abrirá una ventana como la siguiente, en donde se podrá agregar toda la información extra

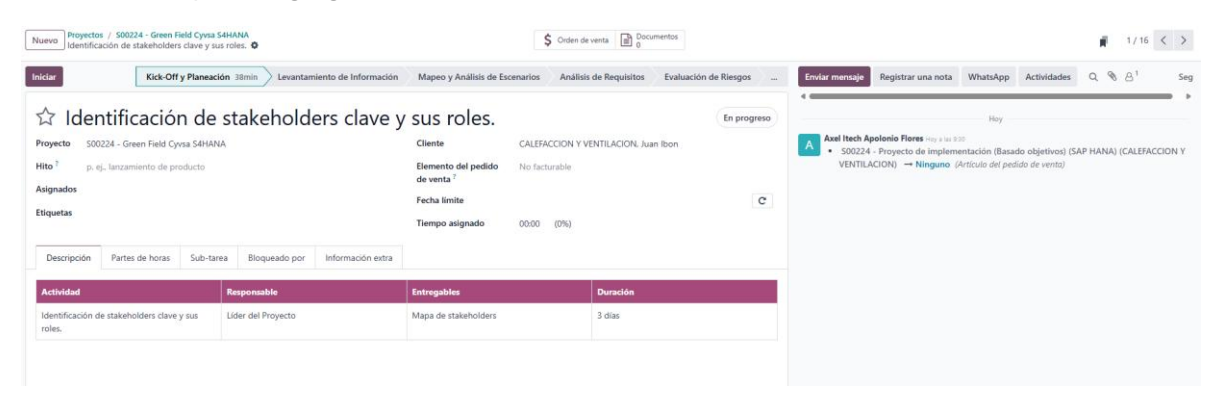

#### Asignar personas a las tareas

Para asignar a una persona a cierta tarea se puede hacer de dos formas:

• Desde la vista Kanban: se puede dar clic al siguiente botón y se va a desplegar una lista con todos los usuarios para poder asignarlos

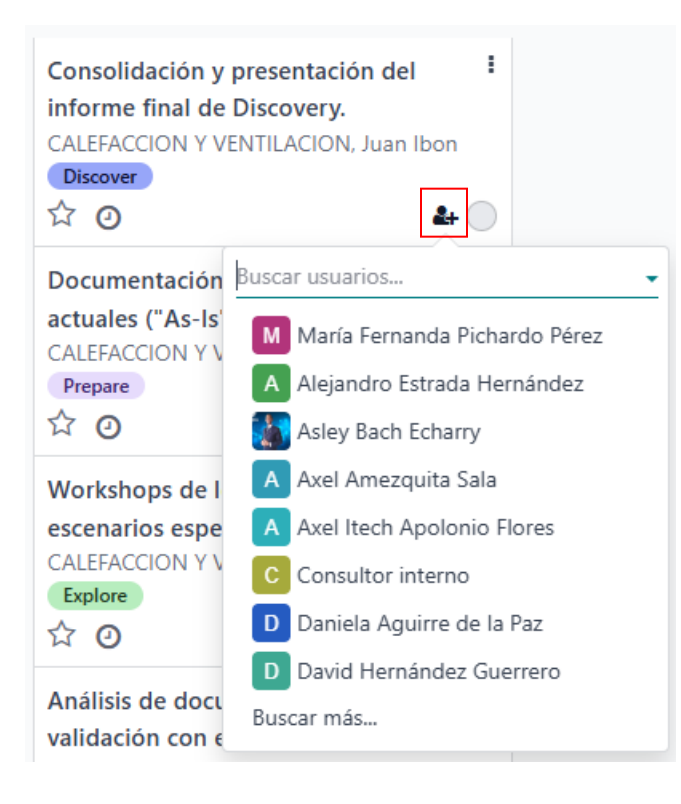

• Entrando a cada tarea: en el campo de "asignados" se mostrará la lista de los usuarios que pueden ser asignados a dicha tarea

| Nuevo Proyect<br>Consoli                                     | os / S00224 - Green Field Cyvsa S4HANA<br>idación y presentación del informe final c | e Discovery. 🌣 |                                |                                                            | \$ Orden de     | venta Documentos      |          |
|--------------------------------------------------------------|--------------------------------------------------------------------------------------|----------------|--------------------------------|------------------------------------------------------------|-----------------|-----------------------|----------|
| Iniciar                                                      |                                                                                      |                |                                |                                                            | Pe              | ndiente 4d En proceso | Contínua |
| Consolidación y presentación del informe final de Discovery. |                                                                                      |                |                                |                                                            |                 |                       |          |
| Proyecto                                                     | S00224 - Green Field Cyvsa S4HANA                                                    |                |                                | Cliente                                                    | CALEFACCION Y V | ENTILACION, Juan Ibon |          |
| Hito ? p. ej., lanzamiento de producto                       |                                                                                      |                | Elemento del pedido de venta ? | S00224 - Proyecto de implementación (Basado objetivos) (SA |                 |                       |          |
| Asignados                                                    | _                                                                                    | _              | •                              | Fecha límite                                               |                 |                       | C        |
| Etiquetas                                                    | María Fernanda Pichardo Pérez                                                        |                |                                | Tiompo asignado                                            | 00-00 (0%)      |                       |          |
| Fase del plan                                                | A Alejandro Estrada Hernández                                                        |                |                                | nempo asignado                                             | 00.00 (078)     |                       |          |
|                                                              | Asley Bach Echarry                                                                   |                |                                |                                                            |                 |                       |          |
| Descripción                                                  | A Axel Amezquita Sala                                                                | oqueado por    | Información extra              |                                                            |                 |                       |          |
|                                                              | A Axel Itech Apolonio Flores                                                         |                |                                |                                                            |                 |                       |          |
| Actividad                                                    | C Consultor interno                                                                  | sable          |                                | Entregables                                                |                 | Duración              |          |
| Consolidación                                                | D Daniela Aguirre de la Paz                                                          | I Proyecto     |                                | Informe de Discovery                                       |                 | 1 semana              |          |
| final de Discov                                              | David Hernández Guerrero                                                             |                |                                |                                                            |                 |                       |          |
|                                                              | Buscar más                                                                           |                |                                |                                                            |                 |                       |          |
|                                                              | Escriba alao                                                                         |                |                                |                                                            |                 |                       |          |